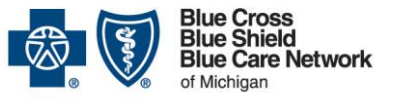

Nonprofit corporations and independent licensees of the Blue Cross and Blue Shield Association

# Medical records: Submit electronically through Availity Essentials

For Blue Cross commercial, Medicare Plus Blue<sup>SM</sup>, BCN commercial and BCN Advantage<sup>SM</sup>

Revised January 2025

#### In this document

| Overview                                                                                                    | .1 |
|----------------------------------------------------------------------------------------------------|----|
| Receive requests for medical records and upload them through the Attachments dashboard                                       | .2 |
| Availity Essentials administrators: Assign roles and register to receive requests electronically                             | .2 |
| Task 1: Assign the appropriate roles to each user who will receive medical record requests through the Attachments dashboard | .2 |
| Task 2: Register NPIs and Tax IDs to receive medical record requests through Availity Essentials                             | .3 |
| Availity Essentials users: Submit attachments through the Attachments dashboard                                              | .3 |
| Submit medical records using the Send Attachments feature                                                                    | .4 |
| Determine the administrators for your organization's Availity Essentials account                                             | .4 |
| View recorded training                                                                                                    | .5 |
| Access the Medical Record Claim Attachment Form                                                                              | .5 |

### **Overview**

Health care providers can submit medical records electronically through our provider portal, Availity Essentials™.

We encourage health care providers to upload medical records through Availity Essentials because:

- It's more secure than submitting by fax or mail, which is important because medical records include protected health information.
- It avoids the limitations of faxing.
- It reduces manual effort.

When Blue Cross Blue Shield of Michigan or Blue Care Network needs medical records to help us adjudicate claims or make decisions on appeals, we'll request them using one of the following methods:

| Method                                                                                         | For more information                                                                                                |
|------------------------------------------------------------------------------------------------|----------------------------------------------------------------------------------------------------|
| Through the Attachments dashboard                                                              | See the "Receive requests for medical records and upload them through the Attachments dashboard" section on Page 2. |
| Through a faxed or mailed <i>FAX – Provider Level 1</i><br><i>Appeals</i> cover sheet          | See the "Submit medical records using the Send<br>Attachments feature" section on Page 4.                           |
| Note: This doesn't apply to clinical editing appeals or Medicare Advantage appeals.            |                                                                                                    |
| Through a claim denial on an 835 electronic remittance advice or provider voucher <sup>†</sup> |                                                                                                    |
| Through a faxed or mailed Medical Record Request form                                          |                                                                                                    |

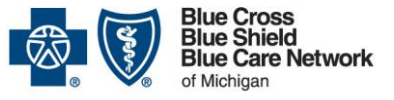

Nonprofit corporations and independent licensees of the Blue Cross and Blue Shield Association

# Medical records: Submit electronically through Availity Essentials

For Blue Cross commercial, Medicare Plus Blue<sup>SM</sup>, BCN commercial and BCN Advantage<sup>SM</sup>

Revised January 2025

<sup>†</sup>When sending medical records in response to a denied claim, you also have the option to mail or fax paper records using the <u>Medical Record Claim Attachment Form</u> (previously known as the *Medical Record Routing Form*). See "Access the Medical Record Claim Attachment Form" on page 5.

Notes:

- You can also submit medical records for original electronic claim 837 transactions that require medical records. This option to upload medical records will be available the day after you submit the claim. For more information, see the "Submit medical records using the Send Attachments feature" section on Page 4.
- We'll continue to accept paper and fax submissions in response to the methods listed above.
- You can't submit medical records for BlueCard<sup>®</sup> Provider Level 1 Appeals through the Attachments dashboard or through the Send Attachments feature within the Claim Status screen.

# Receive requests for medical records and upload them through the Attachments dashboard

Only Availity Essentials users who are assigned to the appropriate roles can receive requests for medical records through the Attachments dashboard and then upload medical records through the Attachments dashboard.

## Availity Essentials administrators: Assign roles and register to receive requests electronically

Your organization's Availity Essentials administrator needs to complete two tasks.

## Task 1: Assign the appropriate roles to each user who will receive medical record requests through the Attachments dashboard

Complete the following steps:

- 1. Log in to our provider portal (<u>availity.com</u>\*).
- 2. Click Manage My Team in the My Account Dashboard.
- 3. Do one of the following:
  - o If you're the Availity Essentials administrator for a single business (organization), skip to step 6.
  - If you're the Availity Essentials administrator for multiple businesses (organizations), select the appropriate organization.
- 4. In the Actions column, click the action menu  $\exists$  for the appropriate user and then click *Edit Roles*.
- 5. Expand the Claims & follow up section and mark the following check boxes:
  - o Claim Status
  - o Medical Attachments

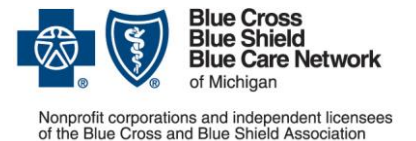

### Medical records: Submit electronically through Availity Essentials

For Blue Cross commercial, Medicare Plus Blue<sup>sm</sup>, BCN commercial and BCN Advantage<sup>sm</sup>

**Revised January 2025** 

- 6. Scroll to the bottom of the screen and click Update Roles.
- 7. Repeat these steps for each Availity Essentials user who should receive medical record requests through the Attachments dashboard.

If you later need to remove a user's access to the Attachments dashboard, remove the Medical Attachments role from his or her account.

#### Task 2: Register NPIs and Tax IDs to receive medical record requests through Availity Essentials

Complete the following steps:

- 1. Click Claims & Payments in the Availity Essentials menu bar and then click Attachments New.
- 2. Click the *Provider Registration* button near the upper-right corner of the screen.
- 3. Review the disclaimer and click *Continue*.
- 4. Select the appropriate organization from the Organization drop-down list.
- 5. Enter the billing NPIs for which you want to receive medical record requests electronically in the *Billing NPI(s)* field.
- 6. Enter the appropriate billing tax IDs in the Tax ID(s) field.
- 7. Click the *Add Id(s)* button. Registered NPIs and Tax IDs are listed on the right side of the page.
- 8. Click Next.
- 9. Mark the check box for each Availity Essentials user who needs to send attachments through the Attachments dashboard.
- 10. Click Save.

Note: Provider NPIs and Tax IDs can be registered to receive medical record requests electronically through only one organization's Availity Essentials account. If an NPI or Tax ID is already registered and another organization attempts to add it through the provider registration process, the administrator of the second organization will receive an error message that points to an FAQ for additional information.

## Availity Essentials users: Submit attachments through the Attachments dashboard

To submit medical records electronically, Availity Essentials users must do the following:

- 1. Log in to our provider portal (availity.com\*).
- 2. Click Claims & Payments in the menu and then click Attachments New.

Note: If you don't see *Attachments – New*, reach out to your Availity Essentials administrator so they can add the appropriate roles to your account. If you don't know who to contact, see "Determine the administrators for your organization's Availity Essentials account" on Page 4.

3. Click anywhere on a request to open it.

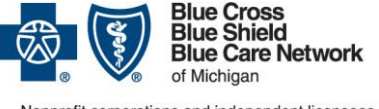

Nonprofit corporations and independent licensees of the Blue Cross and Blue Shield Association

# Medical records: Submit electronically through Availity Essentials

For Blue Cross commercial, Medicare Plus Blue<sup>SM</sup>, BCN commercial and BCN Advantage<sup>SM</sup>

**Revised January 2025** 

Tip: You can use the *Search Term* field to search for a specific request or click the *Filter List* button to set filtering preferences.

- 4. Click the Add File button next to a request reason and upload the supporting documentation.
- 5. Navigate to the file that contains the supporting documentation and click the Open button.

In the Attachments Detail dialog, the file name displays with a progress bar. A green check mark appears on the right side of the status bar when the file has been added.

6. Once you've uploaded all attachments for the request, click the Submit button.

Tip: If you aren't ready to submit the attachments, you can click the *Save* button and come back later to finish attaching files.

Blue Cross and BCN automatically accepts all attachments. You can view details about requests in the Sent, History and Reporting tabs in the Attachments dashboard.

### Submit medical records using the Send Attachments feature

To submit the medical records, complete the following steps.

Note: If you're submitting medical records for original electronic claim 837 transactions or for Blue Cross commercial or Medicare Plus Blue claims that were previously paid or denied, see the document <u>Medical</u> <u>records: Guidelines for electronic submission through Availity Essentials</u> for additional information. This submission method is available only for claims with dates of service on or after Jan. 1, 2023.\*\*

- 1. Log in to our provider portal (availity.com\*).
- 2. Click *Claims & Payments* on the menu bar and then click *Claim Status*.
- 3. Follow the prompts to locate the claim for which you want to submit attachments.
- 4. On the claim, click Send Attachments.
- 5. Select a reason code.
- 6. Upload the attachments.
- 7. Click Submit.

Only Availity Essentials users who have been assigned the Medical Attachments role can view the status of the upload.

## Determine the administrators for your organization's Availity Essentials account

To view a list of your organization's Availity Essentials administrators:

- 1. Log in to our provider portal (availity.com\*).
- 2. Click your name (in the top navigation) and click *My Account*.

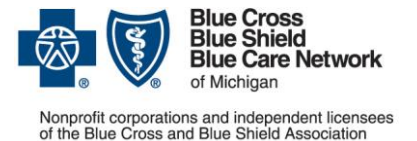

# Medical records: Submit electronically through Availity Essentials

For Blue Cross commercial, Medicare Plus Blue<sup>SM</sup>, BCN commercial and BCN Advantage<sup>SM</sup>

**Revised January 2025** 

- 3. Click Organization(s) in the left navigation.
- 4. Click Open My Administrators.
- 5. Reach out to an administrator to have them add the Claim Status and Medical Attachments roles to your account.

### View recorded training

To access the recorded training about submitting medical records through Availity Essentials:

- 1. Log in to <u>availity.com</u>\*.
- 2. Click on Help & Training in the top navigation and then click on Get Trained.
- 3. In the Search field at the top of the screen, enter BCBSM and then click on Catalog.
- 4. Click the Learn How to Submit Claim Attachments for BCBSM Providers Recorded Webinar link to access the recorded training.
- 5. Click Go to course.

### **Access the Medical Record Claim Attachment Form**

You can access the <u>Medical Record Claim Attachment Form</u> as follows:

| Website        | Steps to access the form                                                           |
|----------------|------------------------------------------------------------------------------------|
| bcbsm.com      | 1. Go to <u>bcbsm.com/providers</u> .                                              |
|                | 2. Click Resources.                                                                |
|                | 3. In the Key forms and documents section, click the name of the form.             |
| Provider       | 1. Log in to our provider portal ( <u>availity.com</u> *).                         |
| Resources site | 2. Click Payer Spaces and click the BCBSM and BCN logo.                            |
|                | 3. Click the Resources tab.                                                        |
|                | 4. Click the Secure Provider Resources (Blue Cross and BCN) link.                  |
|                | 5. In the Provider Resources site, click Billing and Claims and then click Claims. |
|                | 6. Click the link for the form.                                                    |

\*Clicking this link means that you're leaving the Blue Cross Blue Shield of Michigan and Blue Care Network website. While we recommend this site, we're not responsible for its content.

\*\*For Medicare Plus Blue, this functionality is available only for claims with 14-digit claim numbers.

Availity<sup>®</sup> is an independent company that contracts with Blue Cross Blue Shield of Michigan and Blue Care Network to offer provider portal and electronic data interchange services.